### PyVista Visualizing CAE Results with Python

Alex Kaszynski

November 5, 2022

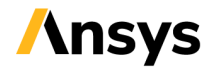

# **Table of Contents**

- PyVista Introduction Where is it already used? Quick Example Comparison - VTK vs. PyVista
- 2. Getting Started Installation
- 3. Examples
  - Basic Plot Basic Volumetric Plot Filters PyInstaller and PyQT Tutorial

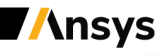

## **PyVista - Introduction**

- >>> from pyvista import demos
- >>> demos.plot\_logo(

...)

```
window_size=(1920, 1080), off_screen=False,
```

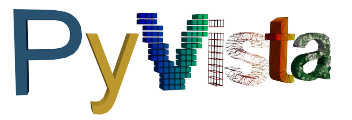

PyVista allows you to rapidly load meshes and handles much of the "grunt work" of setting up plots, connecting classes and pipelines, and cleaning up plotting windows.

### PyVista allows you to:

- · Easily load a wide variety of datasets and file types.
- Leverage powerful VTK filters and perform complex data operations.
- · Quickly set up simple or complex plots.

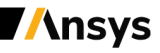

# PyVista - Popularity and Growth

- Already the most popular 3d visualization library on PyPI.
- Designed not just for visualization, but for scientific visualization focused on data post-processing, file IO, and interoperability with other libraries.

| Name       | Stars         | Contributors  | Downloads       |                 | License     | Docs         | PyPI      | Conda                 |
|------------|---------------|---------------|-----------------|-----------------|-------------|--------------|-----------|-----------------------|
| VTK        | 🖸 2k          | <b>C)</b> 249 | pypi 137k/month | conda 70k/month | BSD         | up           | v9.2.2    | conda-forge v9.2.2    |
| vispy      | <b>O</b> 3k   | O 147         | pypi 52k/month  | conda 12k/month | (new) BSD   | up           | v0.11.0   | conda-forge v0.11.0   |
| ipyvolume  | <b>Q</b> 1.8k | <b>C</b> 40   | pypi 61k/month  | conda 6k/month  | MIT         | -            | v0.5.2    | conda-forge v0.6.0a8  |
| pyvista    | <b>Q</b> 1.5k | <b>O</b> 109  | pypi 63k/month  | conda 11k/month | MIT         | up           | v0.37.0   | conda-forge v0.37.0   |
| mayavi     | <b>Q</b> 1k   | <b>O</b> 57   | pypi 9k/month   | conda 9k/month  | BSD         | up           | v4.8.1    | anaconda v4.7.2       |
| itkwidgets | <b>Q</b> 468  | <b>O</b> 5    | pypi 9.7k/month | conda 5k/month  | Apache-2.0  |              | v0.32.3   | conda-forge v0.32.0   |
| vedo       | <b>Q</b> 1.4k | <b>()</b> 22  | pypi 6.8k/month | conda 927/month | MIT         | up           | v2022.4.1 | conda-forge v2022.4.1 |
| polyscope  | <b>Q</b> 1.2k | <b>()</b> 15  | pypi 1.8k/month | -               | MIT         | up           | v1.3.1    |                       |
| glumpy     | <b>Q</b> 1.1k | <b>(7)</b> 48 | pypi 1.3k/month | -               | BSD License | docs passing | v1.2.0    |                       |

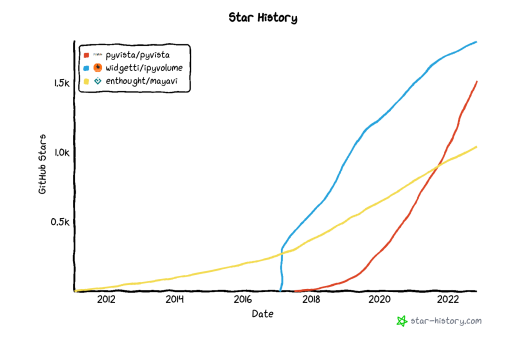

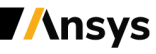

PyVista - Current Usage

PyVista is already being used by:

### **ACE & Partners**

```
p = pv.Plotter()
p.add_mesh(
    copygrid,
    scalars='ux',
    n_colors=9
)
p.camera_position='xy'
p.show()
```

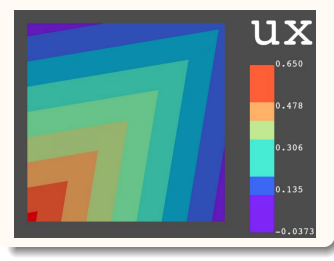

### **PyAnsys**

```
result.animate_nodal_displacement(
    36,
    displacement_factor=2e-4,
    loop=False,
    add_text=False,
    show_scalar_bar=False,
    cmap="jet",
}
```

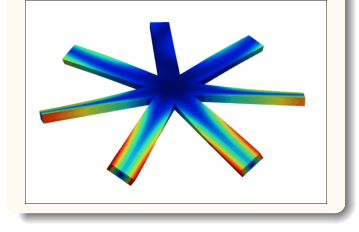

### **OnScale**

#### import pyvista

```
# read and plot a result
result = read('result.vtu')
result.plot(
    scalars='strain',
    cmap='jet',
```

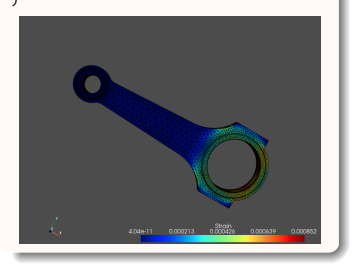

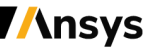

# **Quick Example - Path Operation**

```
# same thing in pyvista
rst = mapdl.result
nnum, stress = rst.nodal_stress(0)
stress_yz = stress[:, 5]
```

#### # Create a line and sample over it

```
line = pv.Line(pl_start, pl_end, resolution=100)
out = line.sample(rst.grid)
```

```
# Note: We could have used a spline (or any dataset) (
# interpolated over it instead of a simple line.
```

```
# plot the interpolated stress from VTK and MAPDL
plt.plot(out.points[:, 1], out["Stress YZ"], "x")
plt.plot(table[:, 0], table[:, 6], label="Stress MAPDI
plt.legend()
plt.show()
```

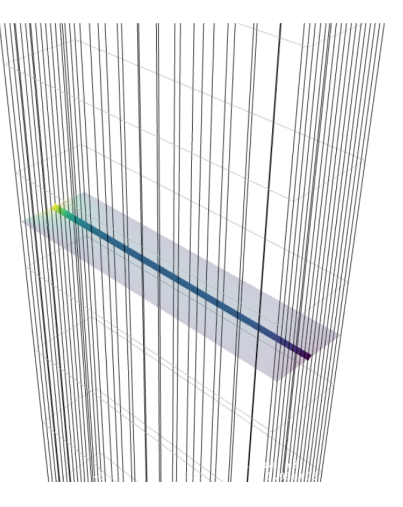

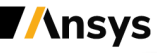

## **Quick Example - Path Operation vs PyMAPDL**

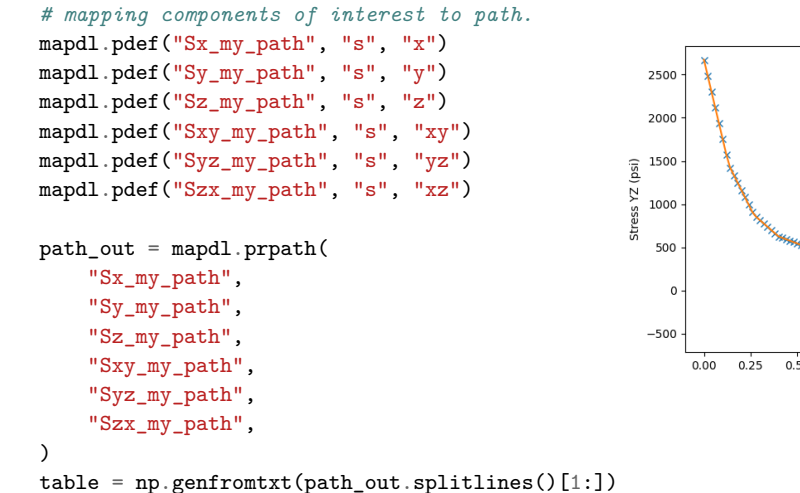

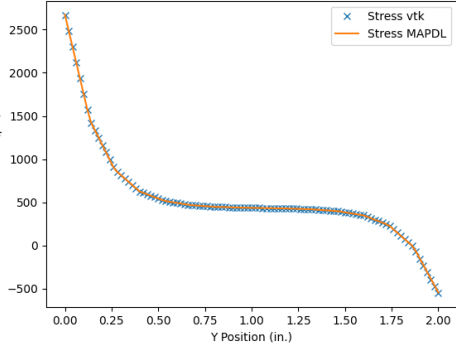

## Comparison - VTK vs. PyVista

#### import vtk

```
reader = vtk.vtkSTLReader()
reader.SetFileName("bunny.stl")
mapper = vtk.vtkPolyDataMapper()
output_port = reader.GetOutputPort()
mapper.SetInputConnection(output_port)
actor = vtk.vtkActor()
actor.SetMapper(mapper)
ren = vtk vtkRenderer()
renWin = vtk.vtkRenderWindow()
renWin.AddRenderer(ren)
iren = vtk.vtkBenderWindowInteractor()
iren.SetRenderWindow(renWin)
ren.AddActor(actor)
iren Initialize()
renWin_Render()
iren.Start()
```

from pyvista import examples
mesh = examples.download\_bunny()
mesh.plot(cpos='xy')

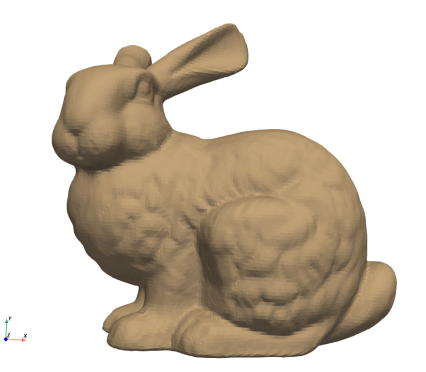

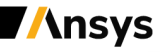

# **Getting Started**

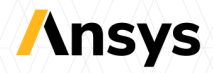

# **Getting Started**

- PyVista Introduction
   Where is it already used?
   Quick Example
   Comparison VTK vs. PyVista
- 2. Getting Started Installation
- 3. Examples Basic Plot
  - Basic Volumetric Plot
  - Filters
  - PyInstaller and PyQT
  - Tutorial

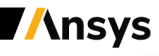

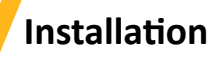

pip

pip install pyvista

### conda

conda install -c conda-forge pyvista

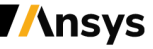

# Examples

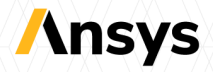

# Examples

PyVista - Introduction
 Where is it already used?
 Quick Example
 Comparison - VTK vs. PyVista

2. Getting Started Installation

### 3. Examples

Basic Plot Basic Volumetric Plot Filters PyInstaller and PyQT Tutorial

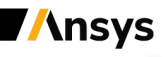

### **Examples - Basic Plot**

- >>> from pyvista import examples
- >>> dataset = examples.download\_saddle\_surface()
- >>> dataset

PolyData (0x7f4d81806c40)

| Ν | Cells:  | 5131        |           |
|---|---------|-------------|-----------|
| N | Points: | 2669        |           |
| N | Strips: | 0           |           |
| Х | Bounds: | -2.001e+01, | 2.000e+01 |
| Y | Bounds: | -6.480e-01, | 4.024e+01 |
| Ζ | Bounds: | -6.093e-01, | 1.513e+01 |
| N | Arrays: | 0           |           |

>>> dataset.plot(color='tan')

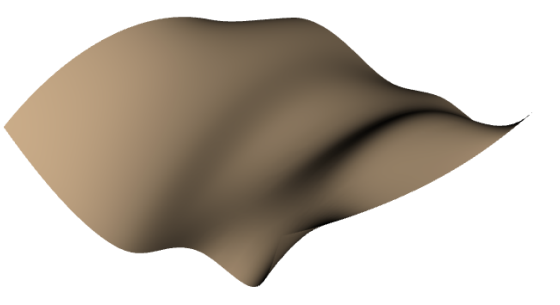

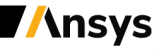

### **Examples - Basic Volumetric Plot**

```
>>> from pyvista import examples
>>> dataset = examples.download_frog()
>>> dataset
UniformGrid (0x7f4d81806700)
 N Cells:
               31594185
 N Points:
                 31960000
 X Bounds:
                 0.000e+00, 4.990e+02
 Y Bounds:
                 0.000e+00.4.690e+02
 Z Bounds:
                 0.000e+00.2.025e+02
 Dimensions:
                   500, 470, 136
 Spacing:
                 1.000e+00, 1.000e+00, 1.500e+0
 N Arrays:
>>> dataset.plot(volume=True)
```

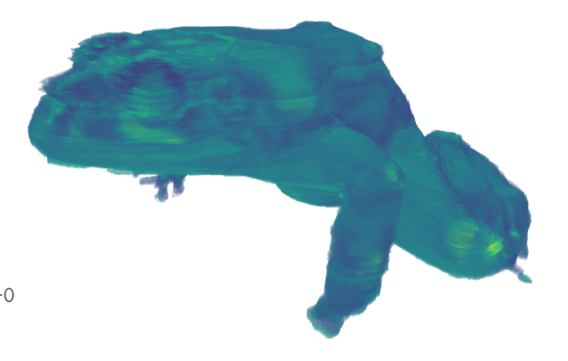

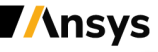

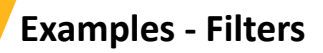

```
import pyvista as pv
from pyvista import examples
```

```
dataset = examples.load_uniform()
outline = dataset.outline()
threshed = dataset.threshold([100, 500])
contours = dataset.contour()
slices = dataset.slice_orthogonal()
glyphs = dataset.glyph(
    factor=1e-3, geom=pv.Sphere()
)
```

```
pl = pv.Plotter(shape=(2, 2))
pl.add_mesh(outline, color="k")
pl.add_mesh(threshed, show_scalar_bar=False)
```

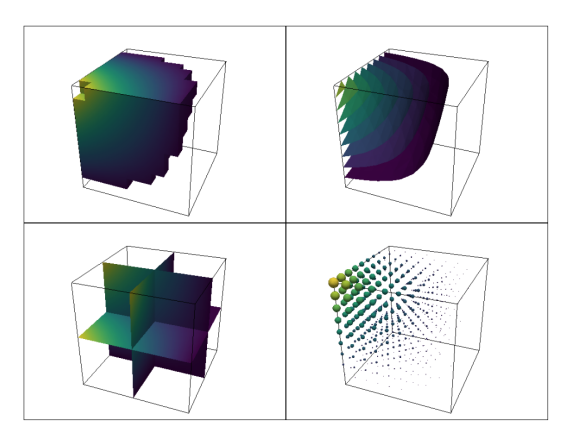

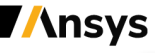

# Examples - Widgets

```
p = pv.Plotter()
p.add_mesh(starting_mesh, show_edges=True)
p.add_slider_widget(
    callback=callback, # callable
    rng=[3, 60],
    value=30,
    title="Phi Resolution",
    pointa=(0.025, 0.1),
    pointb=(0.31, 0.1),
    style='modern',
```

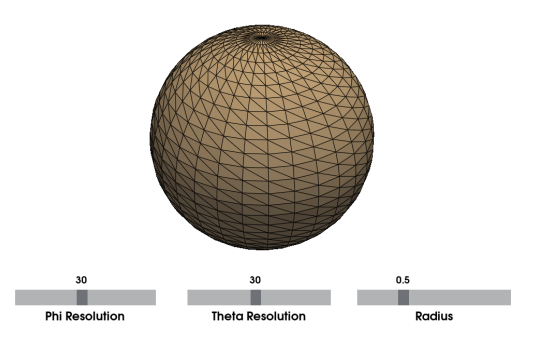

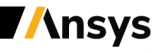

### **Examples - PyInstaller and PyQT**

- Use PyInstaller and PyQT or PySide to create a standalone application.
- Multi-platform. Build on the OS you intend to deploy.
- Compatible with GitHub Actions and can be automated.
- Deploy as using an installer like NSIS.

```
pip install -r requirements_build.txt
pyinstaller \
```

```
--add-data=Library;Library \
--additional-hooks-dir=Hooks \
--icon library\icons\icon.ico \
--windowed VesselVio.py
```

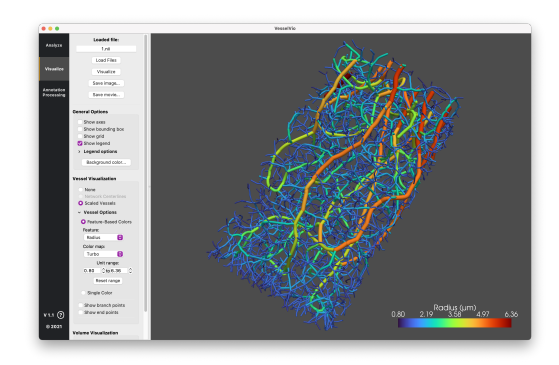

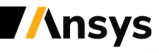

### **Examples - Documentation with Sphinx**

- PyVista supports the Sphinx documentation generator.
- Allows you to generate static and interactive documentation.
- Place code snippets directly in the documentation as examples.
- .. jupyter-execute::

```
from pyvista import examples
mesh = examples.download_st_helens()
warped = mesh.warp_by_scalar('Elevation')
surf = warped.extract_surface().triangulate()
surf = surf.decimate_pro(0.75)
surf.plot(cmap='gist_earth')
```

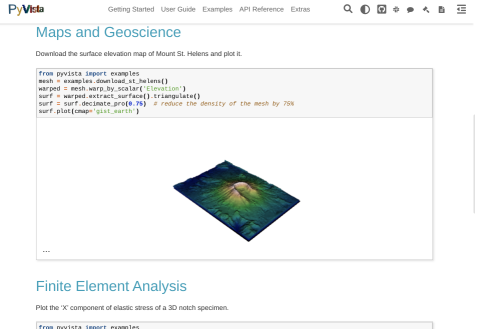

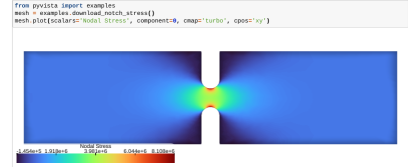

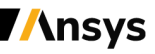

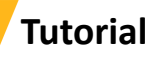

The PyVista Tutorial contains a variety of lessons to help you get started with PyVista. The first lessons include:

- Introduction Using PyVista for 3D Visualization within Python.
- Reading and plotting 3D data using the PyVista module and external files.
- Learn the basics of the PyVista data types and how to open common 3D file formats to visualize the data in 3D.
- Demonstrate many features of the PyVista plotting API to create compelling 3D visualizations and touch on animations.
- Demonstrate the PyVista filters API to perform mesh analysis and alteration.

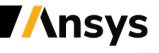

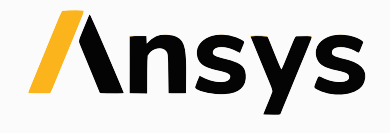

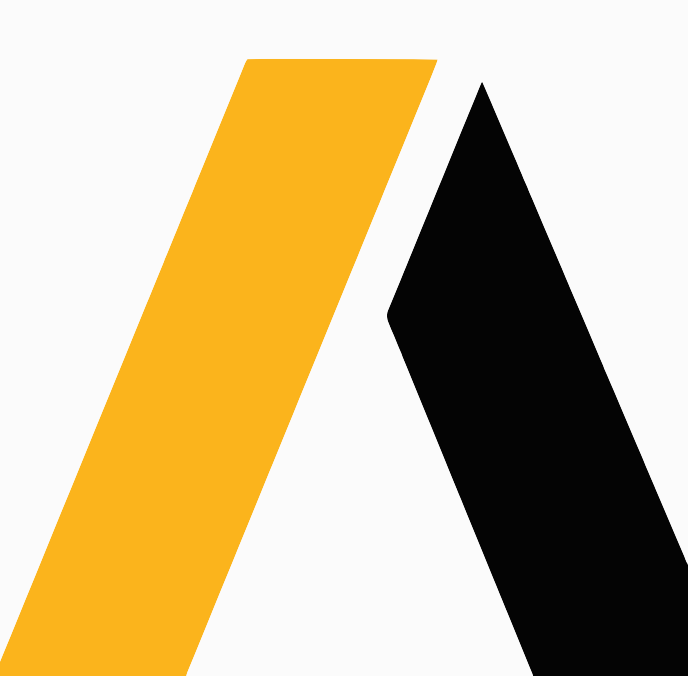